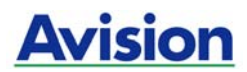

## **Sheet-fed Duplex Scanner**

## User's Manual

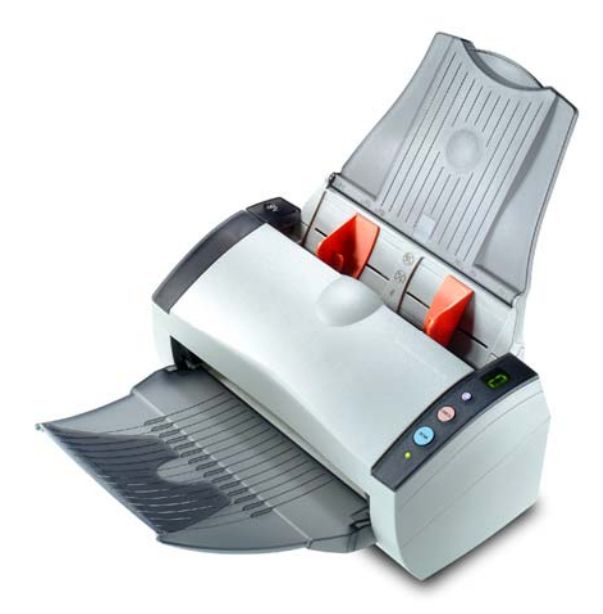

Regulatory model: 300500003

## Avision Inc.

### Trademarks

Microsoft is a U.S. registered trademark of Microsoft Corporation. Windows and MS-DOS are trademarks of Microsoft Corporation. IBM, PC, AT, XT are registered trademarks of International Business Machines Corp. Other brands and product names herein are trademarks or

registered trademarks of their respective holders.

#### Copyright

All rights reserved. No part of this publication may be reproduced, transmitted, transcribed, stored in a retrieval system, or translated into any language or computer language, in any form or by any means, electronic, mechanical, magnetic, optical, chemical, manual, or otherwise, without the prior written permission of Avision Inc.

Material scanned by this product may be protected by governmental laws and other regulations, such as copyright laws, the customer is solely responsible for complying with all such laws and regulations.

#### Warranty

The information contained in this document is subject to change without notice.

Avision makes no warranty of any kind with regard to this material, including, but not limited to, the implied warranties of fitness for a particular purpose.

Avision shall not be liable for errors contained herein or for incidental or consequential damages in connection with the furnishing, performance, or use of this material.

ii

## FCC Radio Frequency Interference Statement

This equipment has been tested and found to comply with the limits for a class B digital device, pursuant to Part 15 of the FCC rules. These limits are designed to provide reasonable protection against harmful interference in a residential installation. This equipment generates, uses, and can radiate radio frequency energy and, if not installed and used in accordance with the instruction manual, may cause harmful interference to radio communication. However, there is no guarantee that interference will not occur in a particular installation. If this equipment does cause harmful interference to radio or television reception, which can be determined by turning the equipment off and on, the user is encouraged to try to correct the interference by one or more of the following measures:

- Reorient or relocate the receiving antenna.
- Increase the separation between the equipment and receiver.
- Connect the equipment into an outlet on a circuit different from that to which the receiver is connected.
- Consult the dealer or an experienced radio/TV technician for help.

**CAUTION:** Any changes or modifications not expressly approved by the manufacture of this device could void the user's authority to operate the equipment.

### EC Declaration of Conformity

According to EN45014 Manufacturer's Name: AVISION INC. Manufacturer's Address: No. 20, Creation Road I, Science-Based Industrial Park, Hsinchu, Taiwan, R.O.C.

declare that the product

*Model Number* : 300500003

#### conforms to the following Product Specifications:

**Emission**:

EN 50081-1 (1992) EN 55022 (Class B) (Conducted Radiated) (1994) EN 60555-2 (Harmonics) (1987) EN 60555-3 (Flicker) (1987)

Immunity:

EN50082-1 (1992) IEC 1000-4-2 (ESD) (1995) IEC 1000-4-3 (RS) (1995) IEC 1000-4-4 (EFT/Burst) (1995) IEC 1000-4-5 (SURGE) (1995)

iv

## **System Requirements**

## Windows

- > IBM compatible PC 586, Pentium or higher
- Microsoft Windows 98 / 98SE / Me / 2000 / XP

v

- > USB port 2.0 (compatible with USB 1.1)
- > At least 100 MB of free hard disk space
- > At least 128 MB of system memory
- > A CD-ROM drive

## **Table of Contents**

| 1. | Intr              | roduction1-1                                                                                                    |  |  |  |
|----|-------------------|----------------------------------------------------------------------------------------------------|--|--|--|
| 2. | Sca               | nner Installation2-1                                                                                                    |  |  |  |
|    | 2.1<br>2.2<br>2.3 | Installing the ADF Paper Tray.2-2Installing the ADF Output Paper Tray2-3Connecting the Cables2-42.3.1Connecting to Power2-32Turning on the Power2-5 |  |  |  |
|    | 2.4               | Installing the Software                                                                                                    |  |  |  |
|    | 2.5               | Connecting to Computer2-6                                                                                                    |  |  |  |
| 3. | Con               | npleting Your First Scan3-1                                                                                                    |  |  |  |
|    | 3.1               | Loading Your Paper                                                                                                    |  |  |  |
|    | 3.2               | Scanning with Image Editing Software                                                                                                    |  |  |  |
| 4. | Usir              | ng the Scanner Properties Dialog Box4-1                                                                                                    |  |  |  |
|    | 4.1<br>4.2<br>4.3 | Buttons on the Scanner Properties Dialog Box 4-2The Image Tab                                                                                       |  |  |  |

vi

| 4-16                                  |
|---------------------------------------|
| 4-17                                  |
| 4-19                                  |
| 4-20                                  |
| 4-23                                  |
| 4-27                                  |
| 4-31                                  |
| 4-33                                  |
| 5-1                                   |
| 6-1                                   |
| 6-1                                   |
|                                       |
|                                       |
|                                       |
|                                       |
| · · · · · · · · · · · · · · · · · · · |

vii

## 1. Introduction

Congratulations on your purchase of the color sheet-fed image scanner. With this scanner, you can quickly scan documents in duplex (double-sided) mode to increase productivity.

Before you install and operate the new scanner, please take a few minutes to read through this manual. It provides proper instructions for you to unpack, install, operate and maintain the scanner.

The following figure indicates the package contents. Please check all the items against your checklist. If you do not receive all the items, please contact your authorized local dealer immediately.

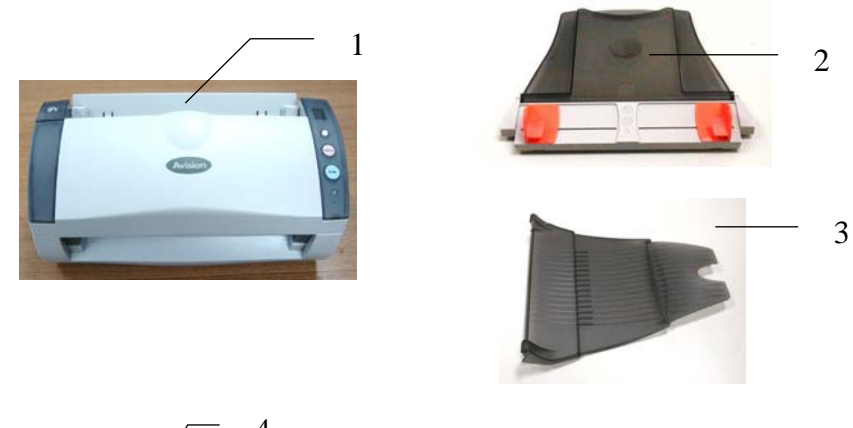

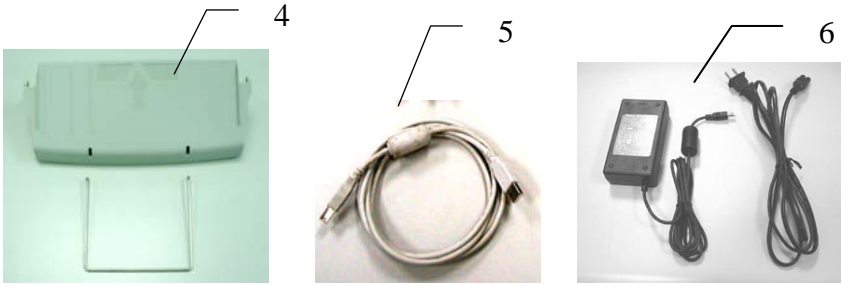

- 1. Scanner Main Unit
- 2. ADF Paper Tray
- 3. ADF Output Paper Tray
- 4. Front Tray & Extension Wire
- 5. USB Cable
- 6. Power Adapter & Power Cord

#### Note:

- 1. Only use the AC adapter SA60-24 (made by SINO-AMERICAN) included in the machine. Using other AC adapters may damage the machine and void the warranty.
- 2. Please unpack the packing carefully, and check the contents against the checklist. If any items are missing or damaged, please contact your dealer immediately.

## 2. Scanner Installation

#### Precautions

- Keep the scanner out of direct sunlight. Direct exposure to the sun or excessive heat may cause damage to the unit.
- Do not install the scanner in a humid or dusty place.
- Be sure to use the proper AC power source.
- Place the scanner securely on an even, flat surface.
   Tilted or uneven surfaces may cause mechanical or paper-feeding problems.
- Retain the scanner box and packing materials for shipping purposes.

## 2.1 Installing the ADF Paper Tray

1. Attach the ADF Paper Tray to the clip joint of the scanner as indicated below. When properly insert, you will hear a snap-in sound.

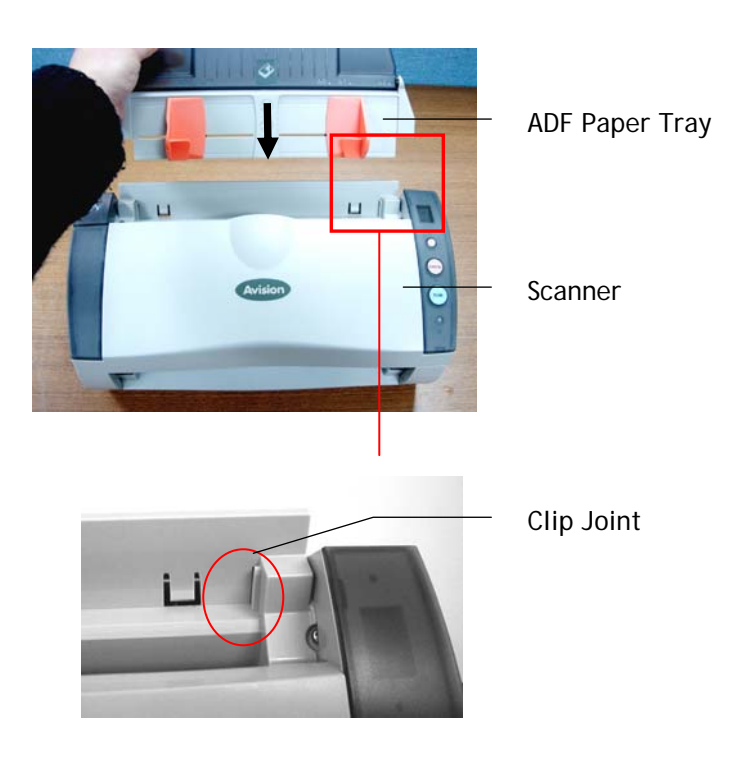

2-2

## 2.2 Installing the ADF Output Paper Tray

- 1. Hold the Output paper tray some 30 degrees as shown in below.
- 2. Insert the right protrusion of the Output Paper Tray into the hole on the front of the scanner.
- 3. Insert the left protrusion of the Output Paper Tray slightly into the hole on the front of the scanner.

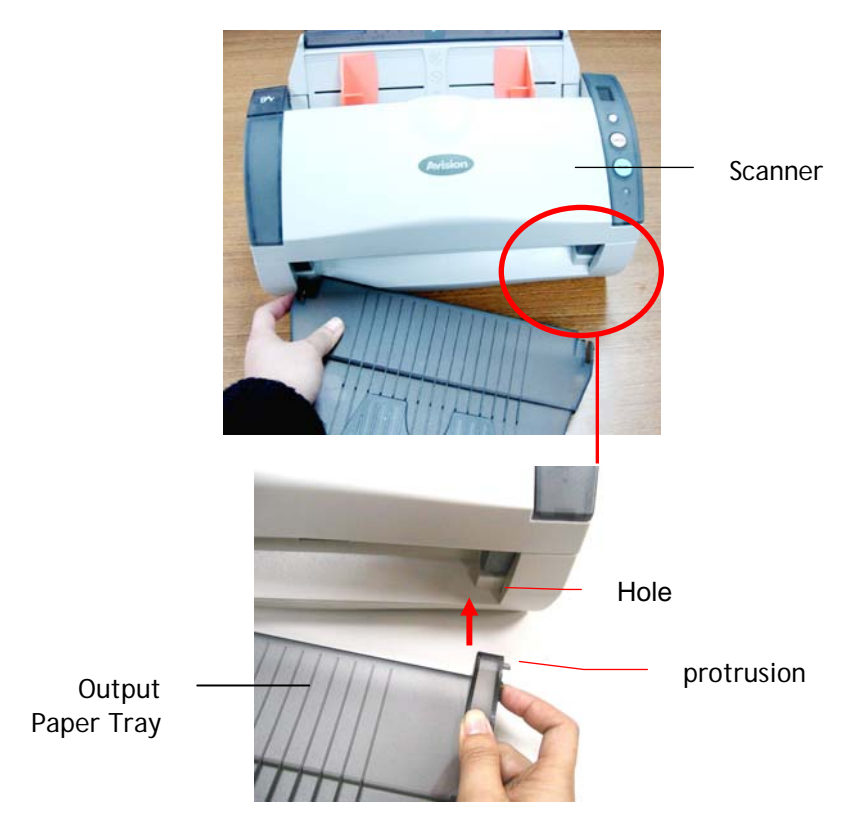

## 2.3 Installing Front Paper Tray

If you wish to feed paper from the front tray, please remove the ADF output tray first and then install the front paper tray.

- 1. Insert the left protrusion of the front paper tray into the hole on the front of the scanner.
- 2. Press the right protrusion to fit into the hole of the scanner.
- 3. Insert the extension wire to the front tray.

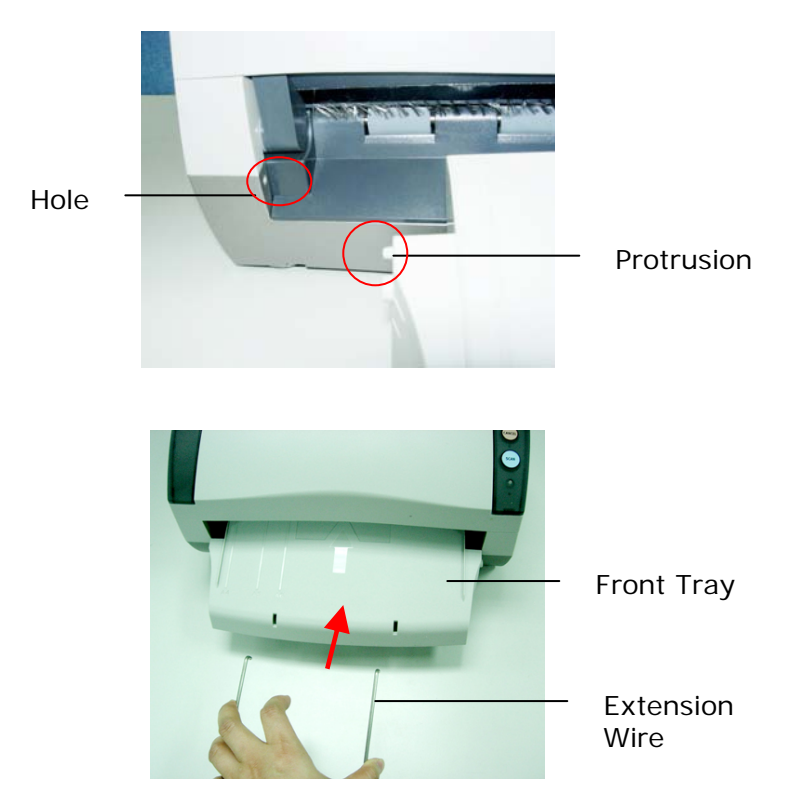

2-4

### 2.4 Connecting the Cables

#### Make sure the power of scanner is off.

#### 2.4.1 Connecting to Power

Plug the small end of the power adaptor into the power jack of your scanner. Insert the other end to an appropriate power outlet.

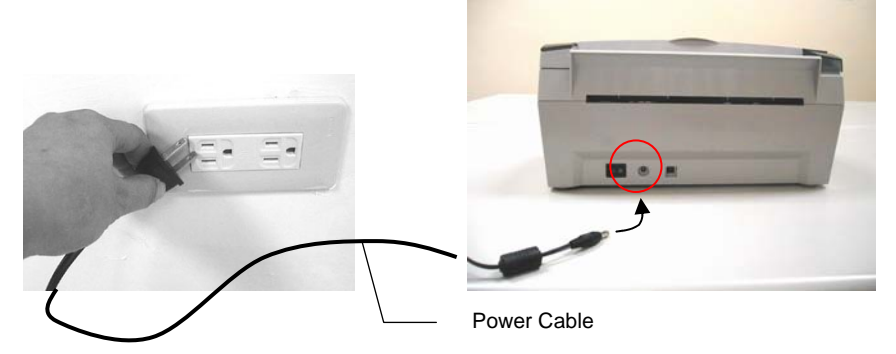

#### 2.3.2 Turning on the Power

After the power cable and the USB cable have all connected, press the power switch to the "I" position to turn on the scanner. To turn off the scanner, please press the power switch to the "O" position.

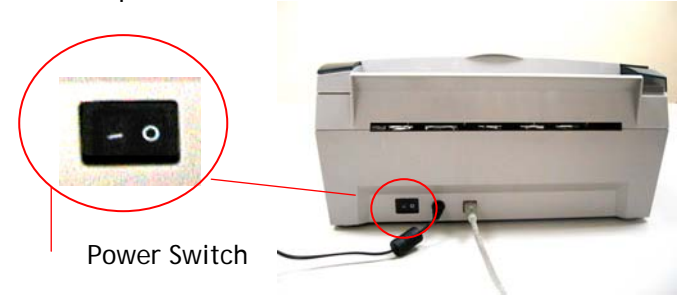

## 2.4 Installing the Software

### NOTE:

- 1). The Windows system CD may be required when installing on some PC's.
- 2). To ensure your computer can identify the USB scanner, please install scanner driver first before connecting the scanner to your computer.
- 1. Place the supplied CD-ROM onto your CD-ROM drive.
- 2. The software installation graphic appears. If not, run "cdsetup.exe".

|   | Welcome to scanner setup program. Setup w<br>install driver, application software to your<br>system. You can also view manual within set |
|---|----------------------------------------------------------------------------------------------------|
|   | Install TWAIN Driver                                                                                                    |
| 3 | Install ISIS Driver                                                                                                    |
|   | Install Application                                                                                                    |
|   | ⊻iew Manual                                                                                                    |

3. Choose Install TWAIN Driver to install the scanner driver.

#### 2.5 Connecting to Computer

1. Connect the **square end** of the USB cable to the USB port of your scanner. Connect the **rectangle end** to the USB port of your computer.

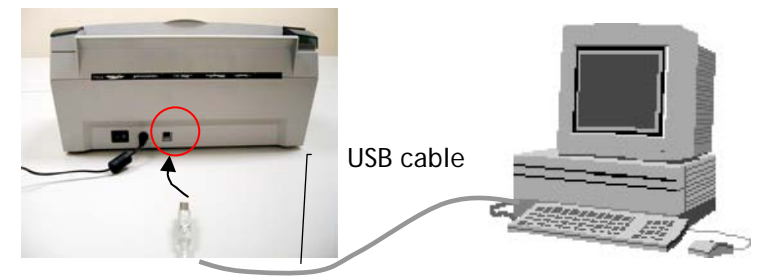

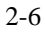

2. The computer should detect a new USB device and prompt a "New Hardware Found" message.

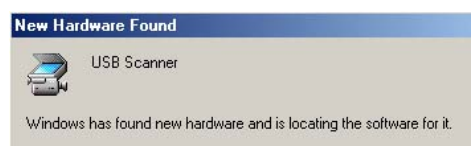

(Windows 9X/Windows ME)

 In Windows 9X or Windows ME, confirm that the "Search for a better driver." is selected and click the "Next" button.

|     | Windows has found the following new hardware:                                                                                                    |
|-----|----------------------------------------------------------------------------------------------------|
|     | USB Scanner                                                                                                    |
|     | Windows can automatically search for and install software<br>that supports your hardware. If your hardware came with<br>installation media, insert it now and click Next. |
| 🕺 🔔 | What would you like to do?                                                                                                    |
|     | Automatic search for a better driver [Recommended]                                                                                                    |
|     | C Specify the location of the driver (Advanced)                                                                                                    |
|     |                                                                                                    |
|     |                                                                                                    |
|     | < Back Next > Cancel                                                                                                    |

In Windows XP, click the **Next** button to continue. When the XP certification screen appears, click **Continue Anyway** to complete the installation.

- 4. When the **Finish** dialog is prompted, click the **Finish** button.
- 7. Click **"View Manual**" to view or print the detailed user manual for the scanner and bundled applications respectively.

#### Note:

To uninstall the scanner driver in Windows XP, be sure to keep your scanner connecting to your computer.

## 3. Completing Your First Scan

## 3.1 Loading Your Paper

#### 3.1.1 Notice on Using the ADF

Before using the ADF, please make sure that your paper meets the following specifications:

- Document(s) can range in size from 3.5 by 2 inches to 8.5 by 14 inches (Legal).
- Document(s) can range in weight from 16 to 28 lbs
- Document(s) should be square or rectangular and in good condition (not fragile or worn).
- Document(s) should be free of curl, wrinkle, tears, wet ink, or punch holes.
- Document(s) should be free of staples, paper clips, paper sticky notes.

## 3.1.2 Placing Your Document in the ADF Paper Tray

### Fanning Your Document

Standard paper size should feed easily through the scanner. To avoid occasional paper jam when automatically feeding multiple documents, loosen the paper before loading.

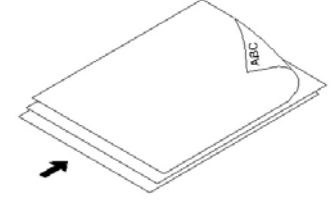

#### **Document feeding**

Place your document with the text face down on the ADF Paper Tray. Align the two sides of the document with the slide guides. Please note that the ADF Paper Tray can hold up to 50-page document at a time.

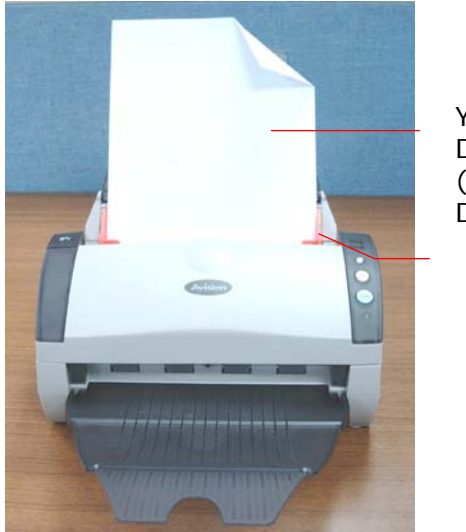

3-2

Your Document (Face Down)

Paper Slider

## 3.1.3 Placing Your Document On the Front Tray

Place your document with the text face down on the front tray as indicated below.

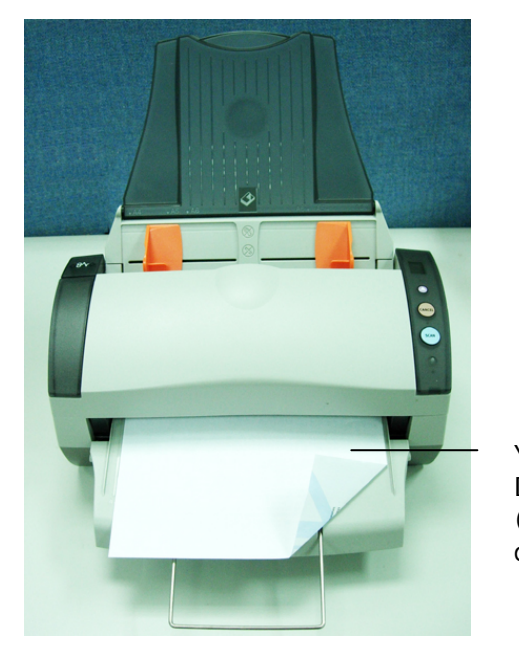

Your Document (face down)

## 3.2 Scanning with Image Editing Software

The scanner driver is not a stand-alone program, it has to be started from within a TWAIN-compliant or plug-in software application and then the scanner driver is able to scan and load the image to your computer. The command to start the scanner driver may vary due to different software applications.

- 1. Start a TWAIN compliant software application such as Roxio PhotoSuite which is bundled in the CD.
- 2. Click Get>Scanner (TWAIN).

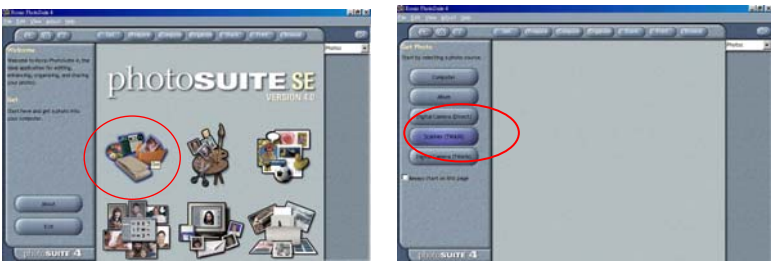

3. Choose **scanner model** as your scanning source. (You only need to do this once.)

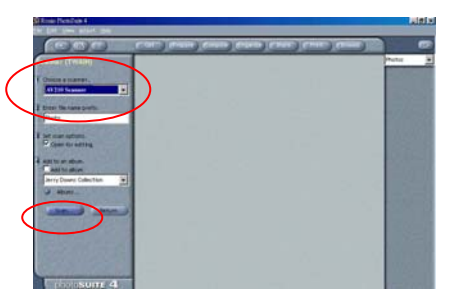

- 4. Place the document **FACE DOWN** on the document glass.
- 5. Click the **Scan** button to prompt the TWAIN user interface.
- 6. Choose your image type and the side of document you wish to scan from the Image Selection box. Click the **Scan** button to scan the document.

 Click Exit to return to the main screen and click Open Library and Photos at the upper-right corner to open your scanned image.

|       | Scanner Properties                                                          |                                                                                                 |                                                            |      | ×     |
|-------|-----------------------------------------------------------------------------|-------------------------------------------------------------------------------------------------|------------------------------------------------------------|------|-------|
|       | Image Compression Color Dropout                                             | Paper   Options   Se                                                                            | tting   Information                                        |      |       |
| Image | orani Gar<br>Pere Colar<br>Pere Colar<br>Pere Colar<br>Pont D&W<br>Rear E&W | Distribution :<br>Threshold :<br>Brightness :<br>Contract % :<br>Resolution (dpi) :<br>Invest : | Dynamic Threshold<br>128 #<br>0 •<br>200<br>Black on White |      | -     |
|       | Scan Source :                                                               | Auto Document Feeder                                                                            | <u> </u>                                                   | Seen | Close |

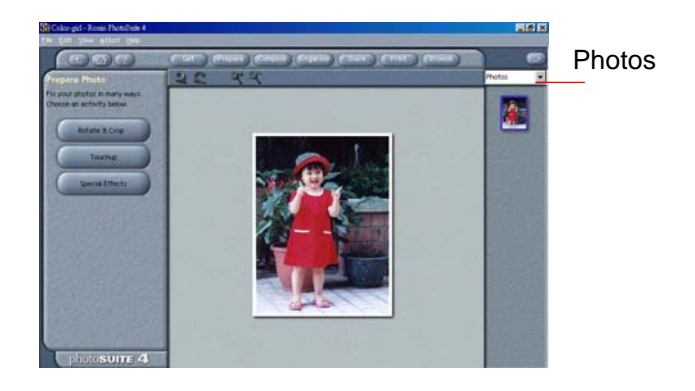

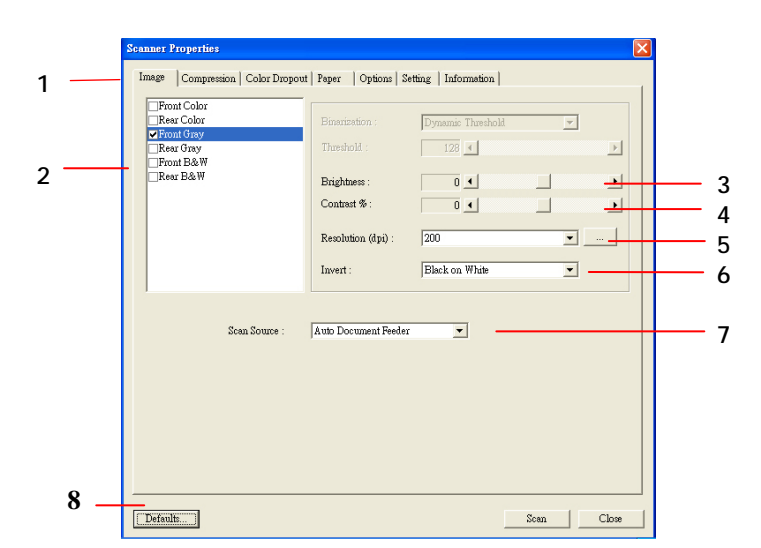

## 3.2.1 A Glance of the Scanner Properties Dialog Box

| 1. Tab Options            | Choice: Image, Compression, Color Dropout,<br>Paper, Options, Settings, Information.                                  |
|---------------------------|----------------------------------------------------------------------------------------------------|
| 2. Image<br>Selection Box | Choose your image type and the side of document you wish to scan. Options vary based on type of scanner.              |
| 3. Brightness:            | Adjust the brightness level from -100 to +100.                                                                        |
| 4. Contrast               | Adjust the contrast level from -100 to +100.                                                                          |
| 5. Resolution             | Determine the quality of the scanned image.<br>The industry standard is 200 dpi.                                      |
| 6. Invert                 | Reverse the color of your scanned image.                                                                              |
| 7. Scan Source            | <b>Choice:</b> Auto Document Feeder, Flatbed,<br>Flatbed (Book), Automatic (varies due to<br>different scanner model) |
| 8. Defaults               | Reset all values on the tabs to the factory default settings.                                                         |

## 4. Using the Scanner Properties Dialog Box

The Scanner Properties dialog box allows you to configure the scanner's settings. It consists of several tabbed windows each of which will be described in this chapter.

| Scanner Properties                                                             |                                                               |                       |      | ×      |
|--------------------------------------------------------------------------------|---------------------------------------------------------------|-----------------------|------|--------|
| Image Compression   Color Dropout                                              | Paper   Options   Set                                         | tting   Information   |      |        |
| Front Color<br>Rear Color<br>♥Front Gray<br>Rear Gray<br>Front B&W<br>Rear B&W | Binarization :<br>Threshold :<br>Brightness :<br>Contrast % : | Dynamic Threshold     |      | ><br>> |
|                                                                                | Resolution (dpi) :<br>Invert :                                | 200<br>Black on White | •    |        |
| Scan Source :                                                                  | Auto Document Feeder                                          | •                     |      |        |
|                                                                                |                                                               |                       |      |        |
|                                                                                |                                                               |                       |      |        |
|                                                                                |                                                               |                       | Scan | Close  |

The Scanner Properties dialog box

| Front Color<br>Rear Color | Rinerization -       | Damamia Thushold | -        |   |
|---------------------------|----------------------|------------------|----------|---|
| ✓ Front Gray              |                      |                  |          |   |
| Rear Gray                 | Threshold :          | 128 🔳            |          | Þ |
| Front B&W                 |                      |                  |          |   |
| Liveal Daem               | Brightness :         | 0 •              |          |   |
|                           | Contrast % :         | 0 •              |          | Þ |
|                           |                      |                  |          |   |
|                           | Resolution (dpi) :   | 200              |          |   |
|                           | Transmith            | Disak on White   | -        |   |
|                           | Invert.              | Disck on while   | <u> </u> |   |
| Scan Source : 🗍           | Auto Document Feeder | Ţ                |          |   |

4.1 Buttons on the Scanner Properties Dialog Box

The buttons on the Scanner Properties dialog box

| Buttons  | Description                                                                                                    |
|----------|----------------------------------------------------------------------------------------------------|
| Defaults | Click the <b>Defaults</b> button, the factory default settings will be shown on each tab.                         |
| Scan     | After all the scan settings are satisfactory, click<br>the <b>Scan</b> button to start scanning your<br>document. |
| Close    | Click the <b>Close</b> button to leave the Scanner<br>Properties dialog box.                                      |

Tab name Default settings Image : Front B&W Image Binarization : Dynamic Threshold Resolution : 200 dpi Invert : Blank on White Scan Source : Auto Document Feeder Threshold : None Brightness : None Contrast : None None Compression **Color Dropout** None Cropping : Automatic Paper Deskew : Yes Orientation : Portrait OverScan: 0.00 Multifeed Detection : None Unit : Inch Options Rotation Degrees : None Blank Page Removal : None Edge Fill: White, 0 mm Image Control Option : None Enable Energy Saver : Enable, 15 Setting minutes after last scan action Show Scanning Progress : Yes Show Warning Message : Yes Save Settings after Closing : Yes

The following table shows the default settings :

## 4.2 The Image Tab

The Image tab allows you to choose the front side and (or) the rear side of your document, the type of image, and to set several basic scan settings. Note that except for the resolution, you can set individual scan settings for the front side and the rear side. For example, all settings in the Image tab, Compression tab, Color Dropout tab can be set individually for the front and the rear side. However, the settings in the Paper tab, the Option tab, and the Setting tab have to be set the same for the front and rear side.

| Scanner Properties              |                        |                     |          | ×     |
|---------------------------------|------------------------|---------------------|----------|-------|
| Image Compression Color Dropout | Paper   Options   Se   | tting   Information |          |       |
| EdEmant Calax                   |                        |                     |          |       |
| ✓ Rear Color                    | Binarization :         | Dymamic Threshold   | <b>T</b> |       |
| Front Gray                      |                        |                     |          |       |
| Rear Gray                       | Threshold :            | 128 🔳               |          |       |
| Rear B&W                        | <b>D</b> : 14          |                     |          |       |
|                                 | Brightness :           |                     |          |       |
|                                 | Contrast % :           | 0                   |          |       |
|                                 |                        |                     |          |       |
|                                 | Resolution (dpi) :     | 200                 | 7        |       |
|                                 | Invert :               | Black on White      | •        |       |
|                                 | invoit.                | 1 Dian of the       | <u> </u> |       |
|                                 |                        |                     |          |       |
| g                               | Auto Decement Realized |                     |          |       |
| Scan Source :                   | Auto Document Feeder   | <b>_</b>            |          |       |
|                                 |                        |                     |          |       |
|                                 |                        |                     |          |       |
|                                 |                        |                     |          |       |
|                                 |                        |                     |          |       |
|                                 |                        |                     |          |       |
|                                 |                        |                     |          |       |
|                                 |                        |                     |          |       |
|                                 |                        |                     |          |       |
|                                 |                        |                     |          |       |
| Defaults                        |                        |                     | Scan     | Close |

The Image tab dialog box

### 4.2.1 The Image Selection Box

| Image | Compression   Color | Dropout |
|-------|---------------------|---------|
| Fro   | nt Color            | ſ       |
| ✓ Rea | r Color             |         |
| - Dia | nt Gray             |         |
| Em    | nt B&W              |         |
| Rea   | ur B&₩              |         |
|       |                     |         |
|       |                     |         |
|       |                     |         |
|       |                     |         |
|       |                     |         |
|       |                     |         |
|       |                     |         |

The **Image Selection** box includes the image type and document side option. If you wish to scan both the front side and the rear side of your color document, you can check both Front Color and Rear Color at the same time. Note the options vary based on type of scanner.

## Example 1 : Scanning a two-sided color document, both sides in color

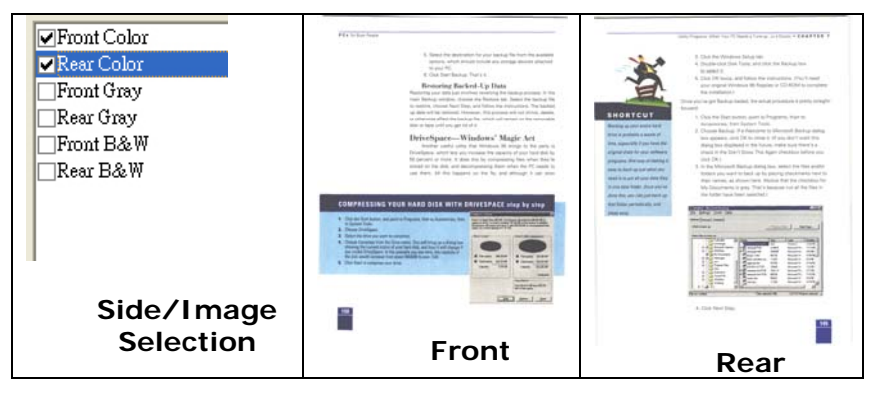

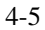

### Example 2 : Scanning a two-sided color document, one in B&W(Drop Blue Color : Threshold : 10, Background : 79), the other in color

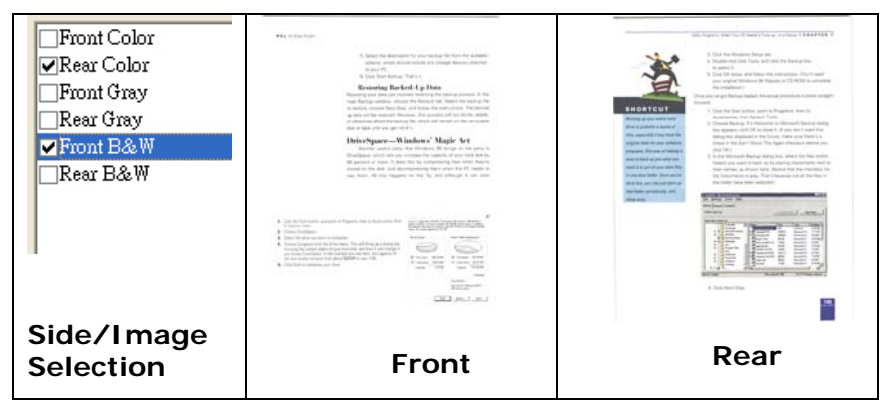

| Image Type | Description                                    |
|------------|------------------------------------------------|
| Color      | Choose Color if you wish to scan a color       |
|            | image for your original in color.              |
| Gray       | Choose Gray image if your original contains    |
| -          | actual shades of gray.                         |
| B&W        | Choose B&W if your original contains only text |
|            | pencil or ink sketch.                          |

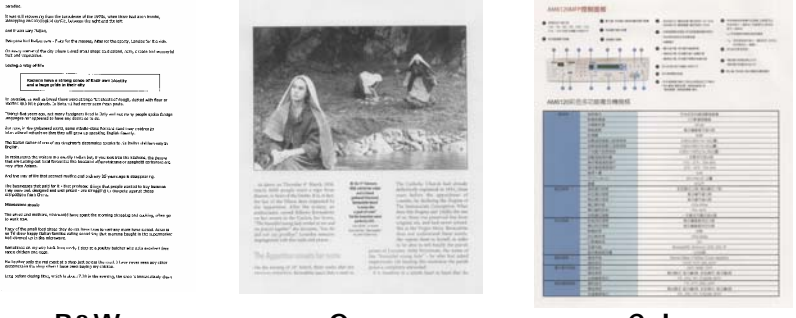

B&W

Gray

Color

### 4.2.2 Other Image Options

BinarizationThis is the process of converting a<br/>grayscale or color image to a bi-tonal<br/>image. There are several different<br/>methods of performing this conversion.<br/>Two of the options are Dynamic<br/>Threshold and Fixed Processing.

**Dynamic Threshold:** Selecting **Dynamic Threshold** allows the scanner to dynamically evaluate each document to determine the optimal threshold value to produce the highest quality image. This is used to scan mixed document containing faint text, shaded background, or color background with a single setting. If Dynamic Threshold is selected, Threshold, Brightness, and Contrast are not available.

**Fixed Processing:** Used for black-andwhite and other high contrast documents. A single level is set to determine the black-and-white transition. The threshold is programmable over the entire density range. **Fixed Processing** sets Contrast to 0. If **Fixed Processing** is selected, Contrast is not available.

**Threshold** Used to convert a grayscale image to a bi-tonal image. The value ranges from 0 to 255. A low threshold value produces a lighter image, and can be used to subdue backgrounds and subtle, unneeded information. A high threshold value produces a darker image, and can be used to help pick up faint images.

Adjust the threshold setting by dragging the Threshold sliding bar to the left or right to achieve the desired threshold setting.

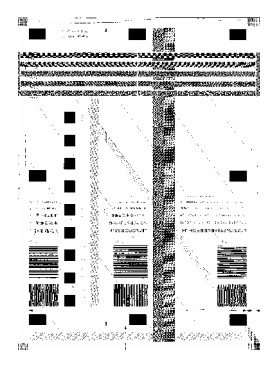

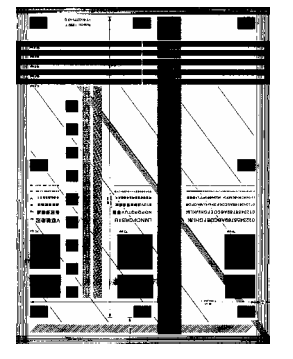

200 dpi, Threshold:80, Brightness: 0

200 dpi, Threshold:170, Brightness: 0

BrightnessAdjusts the lightness or darkness of an<br/>image. The higher the value, the brighter<br/>the image. Drag the slider to the right or<br/>left to increase or decrease the brightness.<br/>The range is from -100 to +100.ContrastAdjusts the range between the darkest and<br/>the lightest shades in the image. The<br/>higher the contrast, the bigger the different<br/>grayscale. Drag the slider to the right or<br/>left to increase or decrease the contrast.<br/>The range is from -100 to +100.

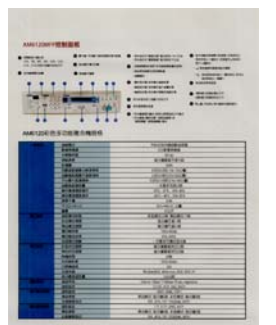

Brightness: -50

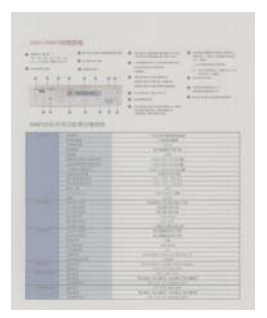

Contrast: -50

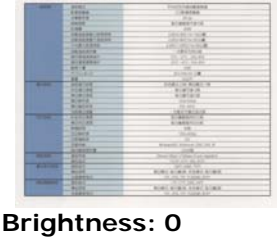

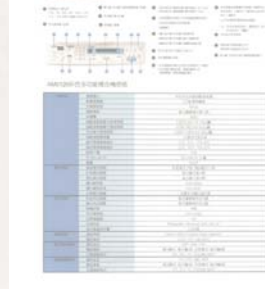

Brightness: 0 (Normal)

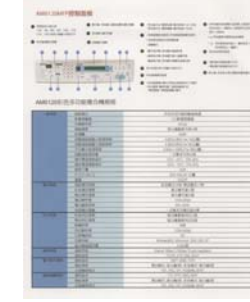

Contrast: 0 (Normal)

AND SAN TERMENT

Brightness: +50

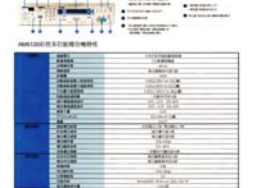

Contrast: +50

**Resolution** A good control of the resolution results a good detail of an image that scans. The resolution is measured by dots per inch (dpi). Normally, the greater the dpi number, the higher the resolution and the image file size. Be aware that greater resolution takes more time to scan, and more disk space for the scanning image. For your information, an A4 size color image scanned at 300 dpi at True Color mode consumes approximately 25 MB of disk space. A higher resolution (usually means over 600 dpi) is only recommended when you need to scan a small area at True Color mode.

Choose a resolution value from the drop down list. The default value is 200 dpi. Available resolutions are 75, 100, 150, 200,300, 400 and 600. Or you may choose your desired value by clicking the box in the right side of the drop down list and press the arrow key to select your desired value and then click the Add button to include it in the drop down list.

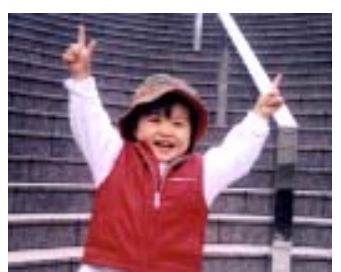

Resolution: 75 dpi

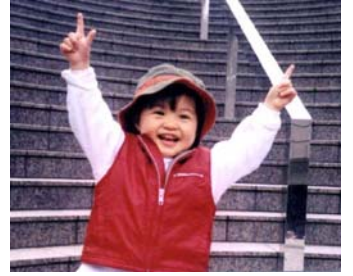

Resolution: 150 dpi

**Invert** Reverses the brightness and the colors in the image. The default setting is Black on a White background. Reverse mode is White on a Black background. For color images, each pixel will be changed into its complementary color at the command of Invert.

#### "I am not worthy to have you enter my

that is God, I beg all my brothers – those w e who work manually, clerics and lay brothers ards being humble in all things; not to glorify r to become interlorly proud because of good w sometimes says or does in them or through tl ard: "Do not rejoice… in the fact that the de : 10:20) Let us be firmly convinced of the fact

Black on White

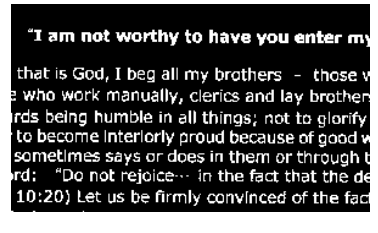

White on Black

#### Scan Choice:

Source

- Auto Document Feeder: Used to scan multiple pages.
  - **Flatbed:** Used to scan a single page. For example, pages from newspaper clipping, paper with wrinkles or curls.
  - Flatbed (book): Used to scan several inside pages from book.
  - Automatic: Allow the scanner automatically set its scan source. If Automatic is selected and there is document in both the auto document feeder (ADF) and the flatbed, then the scan source will be automatically set to ADF. If Automatic is selected and there is document only in flatbed, then the scan source will be set to flatbed.

Note the options vary based on type of scanner.

## 4.2.3 Scanning color images

The following options are available for scanning color images.

- Brightness
- Contrast
- Resolution
- Invert

## 4.2.4 Scanning grayscale images

The following options are available for scanning gray images.

- Brightness
- Contrast
- Resolution
- Invert

## 4.2.5 Scanning B&W images

The following options are available for scanning B&W images.

- Binarization (Dynamic Threshold)
- Resolution
- Invert

Or

- Binarization (Fix Processing)
- Threshold
- Brightness
- Resolution
- Invert

## 4.3 The Compression Tab

The Compression tab allows you to compress your scanned image and choose the level of compression. Bi-tonal images are normally compressed using CCITT standard called Group 4 (G4). Color and grayscale images are often compressed using JPEG technology. Move the **JPEG Quality** slider to the right or left to increase or decrease the level of compression. Note the greater the compression level, the lower image quality. Default is 50%.

Note that the compression depends on your image editing application. If your image editing application does not support the type of compression format, then either a warning message will appear or the image quality of the compressed file will not be acceptable.

JPEG (Joint Photographic Editor Group). This group developed and lent their name to a file compression standard for color and grayscale images that is widely used by scanners, and software applications. On Microsoft Windows-based systems, a file with the extension .jpg has normally been compressed using this standard.

For scanning color or gray images, the following compressions are available:

- None
- JPEG

For scanning B&W images, the following compressions are available:

- None
- G4

| Scanner Properties                                                              |                                         |            |
|---------------------------------------------------------------------------------|-----------------------------------------|------------|
| Image Compression Color Dropout                                                 | Paper   Options   Setting   Information |            |
| ♥ Pront Color<br>Rear Color<br>Pront Gray<br>Rear Gray<br>Pront B&W<br>Rear B&W | Compression : FO                        | 50%        |
| Defaults                                                                        |                                         | Scan Close |

The Compression tab dialog box

## 4.4 The Color Dropout Tab

## 4.4.1 Color Dropout Selection

Color Dropout tab allows you to drop either of the red, blue, or green color in your scanned image. If your image contains red color watermark or background, choose the R (Red) channel then any red watermark or background will be removed. This feature is used to sharpen your text when using OCR (Optical Character Recognition) software.

Note that this function supports only black & white and gray images. Therefore, be sure to choose any black & white or gray image type while applying this function.

| Scanner Properties                                                                |                                                             |                      |        |
|-----------------------------------------------------------------------------------|-------------------------------------------------------------|----------------------|--------|
| Image   Compression Color Dropo                                                   | ut Paper   Options   S                                      | etting   Information |        |
| ☐Front Color<br>Rear Color<br>☐Front Gray<br>☐Rear Gray<br>✔Front B&W<br>Rear B&W | Color Dropout :<br>Filter Threshold :<br>Background Level : | Remove Blue          | ><br>> |
|                                                                                   |                                                             |                      |        |
| Defaults                                                                          |                                                             | Scan                 | Close  |

The Color Dropout dialog box

## 4.4.2 Other Color Dropout Options

**Advanced Processing** provides two options that can adjust your scanned image in the best optimal result.

| Filter    | This value is used to determine the color                                                                 |
|-----------|----------------------------------------------------------------------------------------------------|
| Threshold | which will be dropped out. A lower value will                                                             |
|           | drop more of the selected color out, while a<br>higher value will leave more of the selected<br>color in. |

BackgroundThe pixel which is higher than the<br/>background value will be adjusted to the<br/>lightest point. Adjust the value for both the<br/>Filter Threshold and Background Level to<br/>produce the best optimal result.

# Example, slightly adjusting the background value makes your text more clear.

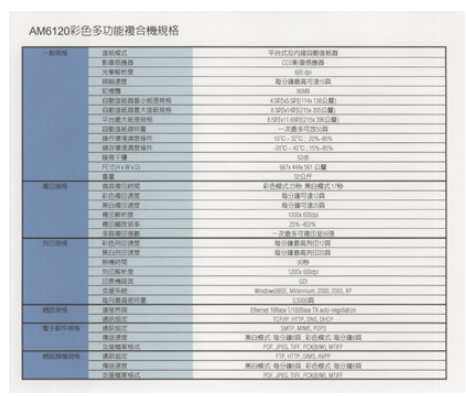

Original

| -6114                                    | 3845                                                                                                    | 平社式及内藏向撤逐結婚                                                                                                    |
|------------------------------------------|----------------------------------------------------------------------------------------------------|----------------------------------------------------------------------------------------------------|
|                                          | 10.11111111111111111111111111111111111                                                                                                    | (()来说的路路                                                                                                    |
| ADDINES                                  | 大学品社園                                                                                                    | 600 Asi                                                                                                    |
| 10.000                                   | - Hart A TE                                                                                                    | RUBBATIENS                                                                                                    |
| 10.00                                    | 1.44                                                                                                    | JCM0                                                                                                    |
|                                          | DESCRIPTION OF THE PARTY OF THE PARTY OF THE | 43804382(14x10x238)                                                                                                    |
| 1000                                     | DESIGNATE * TEN AND                                                                                                    | 8.1074-1475275x 3012280                                                                                                    |
| 1.20                                     |                                                                                                    | ASROCT BRIDTS SHOT                                                                                                    |
| 10000                                    | 1 DEC. 0.01                                                                                                    | -2857318                                                                                                    |
| 10.00                                    | 操作建筑建筑保持                                                                                                    | WC-070,035-895                                                                                                    |
| 1.1125                                   | MURRATO!                                                                                                    |                                                                                                    |
| 1.1.1.1.1.1.1.1.1.1.1.1.1.1.1.1.1.1.1.1. | 经营工课                                                                                                    | C28                                                                                                    |
| 1.1.28                                   | PC(D) + WAD                                                                                                    | 1075-1446-357 CD 10                                                                                                    |
| - Children                               |                                                                                                    | 120.41                                                                                                    |
| <b>#</b> (564                            | 10.00-do control                                                                                                    | ¥164252199 第124253199                                                                                                    |
|                                          | 100-000 mm                                                                                                    | a cardina cardina card |
|                                          | #Cupiling?                                                                                                    | <b>和台灣行進力的</b>                                                                                                    |
|                                          | BUNNE                                                                                                    | 1004 60040                                                                                                    |
|                                          | aranse.                                                                                                    | 255-405                                                                                                    |
|                                          | 1.0.00 (10.00 (10.00))                                                                                                    | 一次接多切權印刷物構                                                                                                    |
| PACE AND IN COLUMN                       | a discontante                                                                                                    | 10分類素素別(200)                                                                                                    |
| 100                                      | ROPORT                                                                                                    | · · · · · · · · · · · · · · · · · · ·                                                                                                    |
| 10.000                                   | BL/BUTTE                                                                                                    | 109                                                                                                    |
|                                          | HICKN'S                                                                                                    | 1210a Miliani                                                                                                    |
|                                          | 1(27:462.2                                                                                                    | (27)                                                                                                    |
| 111121                                   | 二古银马纳                                                                                                    | WinterMY, Milenius, 2020, 2020, 19                                                                                                    |
| C                                        | 現代業品を行業                                                                                                    | LDEUR                                                                                                    |
| RILING                                   | - ####S                                                                                                    | Denvi URea UNIDas V ad-repfizire                                                                                                    |
| 10000                                    | MEST                                                                                                    | YORAR WITH DWG DHCH                                                                                                    |
| <b>电子和153916</b>                         | 建筑森堂                                                                                                    | TMPP, MMC POPT                                                                                                    |
| 10000                                    | BEAR                                                                                                    | 用印度式 指分類的 彩色模式 指分類的                                                                                                    |
| Sec. S                                   | 2.9.92.2.9.1                                                                                                    | POR JPOG 117, POXOMO MTET                                                                                                    |
| RATE DE LE COLOR                         | - #2.6T                                                                                                    | F3F HE1P, DME, A197                                                                                                    |
|                                          | #出注放                                                                                                    | 第四時式 毎日課時 (初告時式 毎日課時)                                                                                                    |
| 12.220.01                                | THREE AND                                                                                                    | POP 2PHIL 104, PCMIRAR, MITRI                                                                                                    |

Remove Blue, Threshold: 20, Background: 255

| 401016           | 道·新聞/C                                                                                                    | 平台式及约線自動運用線                                    |
|------------------|----------------------------------------------------------------------------------------------------|------------------------------------------------|
|                  | # 1215 (# iD                                                                                                    | (22年)単位用語                                      |
| 11000            | +-W-80 PU PT                                                                                                    | 400 to                                         |
| 0.0726           | 1010.00                                                                                                    | 相合領教展可達の政                                      |
|                  | Unit                                                                                                    | 10MR                                           |
| 1000             | CHIEF AND LOCKING                                                                                                    | 4.5P3rd 5P3(11m 136(2.90)                      |
|                  | 1281年前日第十日前前前                                                                                                    | 8 30 5 4 4 8 2 You 10 10 10                    |
|                  | 日本語を知道政治                                                                                                    | RAPPART SERVICE THE DELTAIN                    |
|                  | CONTRACTOR OF THE OWNER.                                                                                                    |                                                |
| 12.00            | <b>由代展開業型協力</b>                                                                                                    | 170-370 275-876                                |
| 1000             | 展示書法高性の片                                                                                                    | 010-010-09-09-                                 |
|                  | 12.12 T (B)                                                                                                    | 124                                            |
| 1000             | FP-thewalls                                                                                                    | 362% 444a 507 - 11.00                          |
|                  |                                                                                                    |                                                |
| 0.000            | Mate Sunt                                                                                                    | 彩色模式20秒,第日模式17秒                                |
| 1945-949         | a second second s | 総合確立連切群                                        |
|                  | MORDER                                                                                                    | 10-0-00-00-00-000                              |
|                  | #12月11日                                                                                                    | CON GIRES                                      |
|                  | ····································                                                                                                    | 275-4375                                       |
|                  | 10/0-01/6 B                                                                                                    | 一次最多可確認能可提                                     |
| 记礼格              | FISHSIRM -                                                                                                    | 電行鍵最高時位均與                                      |
|                  | MERINA                                                                                                    | 取谷藏影高的(加)四                                     |
|                  | <b>非他的</b> 可                                                                                                    | 0.0                                            |
|                  | PUCARENT                                                                                                    | 1300a (000ga                                   |
|                  | (DRMAR)                                                                                                    | 60.                                            |
|                  | 2.10.9.14                                                                                                    | WeithweitEld, Milweisum, 2003, 2023, 87        |
|                  | 福村里高校州堂                                                                                                    | 3300044                                        |
| REF OR N         | 法任何成                                                                                                    | Othersel 110 and 1/100 free 78 acto-regulation |
|                  | 356/1670                                                                                                    | TERMINITY, INC. DKCP                           |
| #########        | ANAL                                                                                                    | GMDP, MMR, POPT                                |
|                  | 体反法则                                                                                                    | 兼论教术 氟分謝 消,彩色模仿 黄分钟 得                          |
| 10010000         | 美麗爆開始式                                                                                                    | PDF, JPID, SPF, PCKEWILMDFF                    |
| AUT NO VALUE + R | WAA M 22                                                                                                    | +TP, HTTP, (MAE), AUPP                         |
|                  | 00.8T                                                                                                    | 第四條件 新台鄉(時,新台條件,新台條件)                          |
|                  | 力保健維持行                                                                                                    | HOR JPED, TEP, PORTEWE, MTRF                   |

Remove Blue, Threshold: 20, Background Level: 210

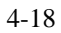

## 4.5 The Paper Tab

The Paper tab allows you to define values relating to image output (i.e., Auto Crop or not, Scan Area, OverScan, Multi-Feed Detection).

|                     | TIX IO TIMIS                 | port   | <b>•</b>         |                 |           |      |
|---------------------|------------------------------|--------|------------------|-----------------|-----------|------|
|                     | 🔽 Deskew                     |        |                  |                 |           |      |
| Scan Area :         | (None)                       |        | -                |                 |           |      |
|                     | <ul> <li>Portrait</li> </ul> | C      | Landscape        |                 |           |      |
|                     | X-Offset :                   | 0.00   | -                |                 |           |      |
|                     | ¥-Offset :                   | 0.00   |                  |                 |           |      |
|                     | Width :                      | 8.50   |                  |                 |           |      |
|                     | Length :                     | 14.27  | 🔽 Center         |                 |           |      |
| OverScan :          | Left :                       | 0.00   | Right :          | 0.00            |           |      |
|                     | Top :                        | 0.00   | Bottom :         | 0.00            |           |      |
| Multi-Page Detect - |                              |        |                  |                 |           |      |
| Length Detect :     |                              | 0.00   |                  |                 |           |      |
| C Stop Scanning     | after Multi-Feed             | Cor    | ntinue to Scan a | fter Multi-Feed |           |      |
| Sound Alarm on M    | fulti-Feed :                 | (None) |                  | ł               | 🕂 🚸 🛛 Bro | )WS8 |

The Paper tab dialog box

## 4.5.1 Cropping

Cropping allows you to capture a portion of the document being scanned. Choice: Automatic, Fixed to Transport, EOP (End of Page) Detection.

| Options                           | Description                                                                                                    |
|-----------------------------------|----------------------------------------------------------------------------------------------------|
| Automatic                         | Automatic adjusts the cropping window<br>according to different document sizes. Use<br>this option for batches of mixed-sized<br>documents.                                                                                                    |
| Fixed to<br>Transport             | This feature allows you to define the area<br>or zone to be imaged. Use for batches of<br>same-sized documents. If you select this<br>option, you can use the arrow keys to<br>define the x and y offset values, width and<br>length to redefine your scanned area. The<br>Display window will show image placement<br>as you change the values.                         |
| EOP (End of<br>Page)<br>Detection | This feature allows you to define the area<br>or zone to be imaged. Use for batches of<br>same-width but different length<br>documents. If you select this option, you<br>can use the arrow keys to define the x and<br>y offset values, width and length to<br>redefine your scanned area. The Display<br>window will show image placement as you<br>change the values. |

The following options are only available when **Fixed to Transport** is selected.

- **X-Offset** the distance from the left end of the scanner to the left edge of the scanning area.
- **Y-Offset** the position from the top end of the document to the top end of the scanning area.
- Width the width of the scanning area.
- **Length** the length of the scanning area.
- **Center:** automatically calculates the x-offset for centerfed feeding based upon document size selected.

— relocate the scan area by click the arrow key on the cross sign while retain the scan size. View the result from the Display window.

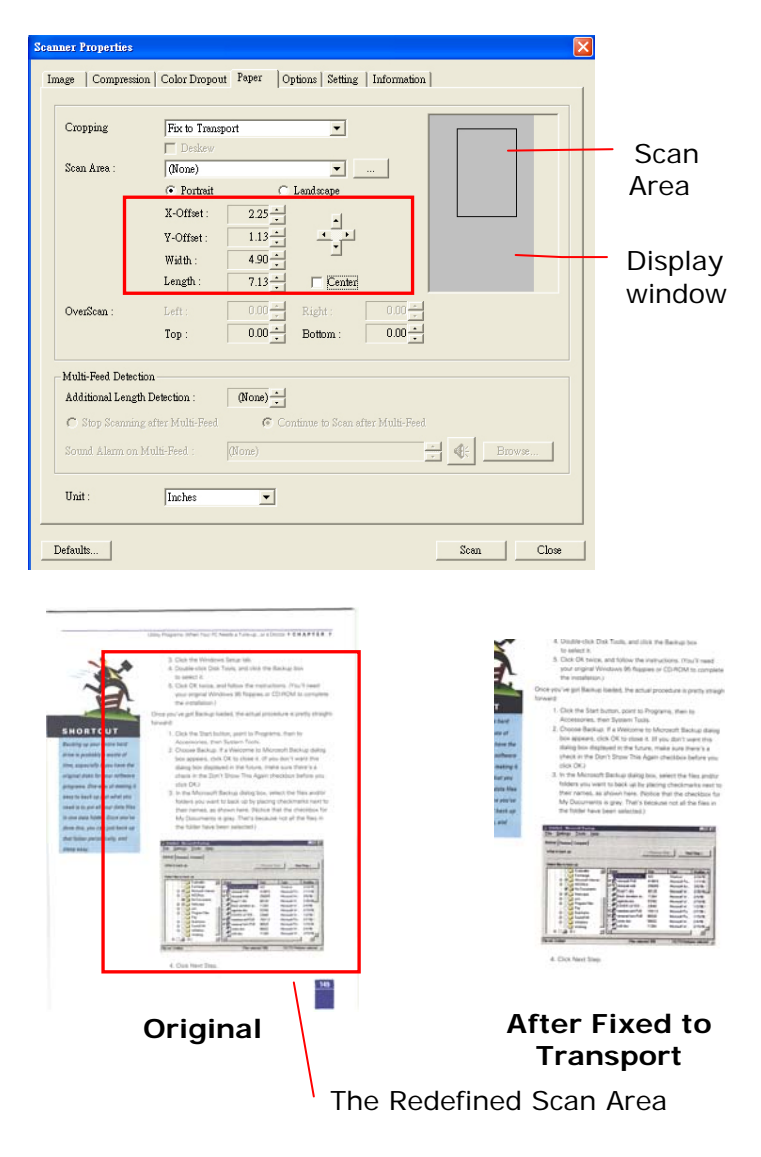

Example : Redefine your scan area (x-offset: 2.25 inches ; y-offset: 1.13 inches)

4-22

## 4.5.2 Other Paper Selection

#### Deskew

Use this option to automatically deskew a document.

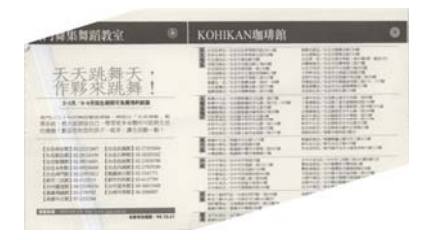

Note: If the skew angle is too great, some of the image may be cut off.

#### Scan Area

Choose your desired paper size with the drop-down list box. Or you may select a custom paper size by clicking the **Scan Area** box and then click **Add** to include in the choice.

**Choice:** None, US Letter- 8.5" x 11", US Lega – 8.5" x 14", ISO A4 – 21 x 29.7 cm, ISO A5 – 14.8 x 21 cm, ISO A6 – 10.5 x 14.8cm, ISO A7 – 7.4 x 10/5 cm, ISO B5 – 17.6 x 25 cm, ISO B6 – 12.5 x 17.6 cm, ISO B7 – 8.8 x 12.5 cm, JIS B5 – 18.2 x 25.7 cm, JIS B6 – 12.8 x 18.2 cm, JIS B7 – 9.1 x 12.8 cm, Scanner Maximum.

#### OverScan

Overscan allows you to add a specific margin at top and bottom or right and left (Options vary based on the type of scanner) of the edge of the image. This is used to reduce possible corner clipping on the skewed images and often applied to a batch of skewed document to be scanned in the auto document feeder. Select a value between 0 and +5 mm. Note the overscan result will not be shown in the Display window and that the availability of the function varies based on type of scanner.

### **Multi-Feed Detection**

Multi-Feed Detection allows you to detect overlapped document that go through the auto document feeder. Multi-Feed usually occurs due to stapled documents, adhesives on documents, or electro-statically charged document. Note : The availability of the function varies based on type of scanner.

## **Additional Length Detection**

Additional Length Detection allows you to define the length of document being multi-fed. This value indicates the additional length exceeding your scan area. The Display window will show the size of the document as you change the value. A value of 0 indicates no additional length detection. The Additional Length Detection is best used when scanning samesize documents in the auto document feeder.

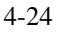

Example : Additional Length Detection : Set Additional Length to be 2.02 inches

| Scan Area :       INO A5 - 14.8 x21 0 cm                                                                              | - 2 |
|----------------------------------------------------------------------------------------------------|-----|
| Scan Area :                                                                                                    | - 2 |
| X-Offet:     1.33 ±       Y-Offset:     0.00 ±       Width:     5.82 ±       Length:     8.26 ±       V Center        | - 2 |
| V-Offset:     0.00       Width:     5.82       Length:     8.26       VerScan:     Left:       0.00     Image: Center | - 2 |
| 1°-0.1481.     0.00 -       Width :     5.82 -       Length :     8.26 -       VerScan :     Left :       000 -     - |     |
| Length:         8.26 ±         Image: Center           OverScan:         Left:         0.00 ±         1               |     |
| OverScan: Left: 0.00 - Right: 0.00 -                                                                                  |     |
|                                                                                                    |     |
| Top: U.UU Bottom: U.UU                                                                                                |     |
| Multi Evel Detection                                                                                                  |     |
| Additional Length Detection : 2.02                                                                                    |     |
| C Stop Scanning after Multi-Feed  C Continue to Scan after Multi-Feed                                                 |     |
| Sound Alamm on Multi-Feed : (None)                                                                                    |     |

There are three options available if Multi-Feed is detected.

- Stop Scanning after Multi-Feed If this is selected, the scanner will stop the feeder if multifeed is detected.
- Continue to Scan after Multi-Feed If this is selected, the scanner will continue to operate even though multi-feed is detected.
- Sound Alarm on Multi-Feed: If this is selected and a wave file is added, the scanner will produce a sound alarm if multi-feed is detected.

## How to add the sound alarm :

- 1. Click the Browse button on the right side of the speaker icon. The Open dialog box appears.
- 2. Choose your wave file.
- 3. Click the Open button. The wave file is added.

## Units

Defines the primary measurement system. Inches, Millimeters, and Pixels are available.

## 4.6 The Options Tab

The Options tab allows you to set following additional image processing settings.

| Seanner Properties                                                          | ×    |
|-----------------------------------------------------------------------------|------|
| Image   Compression   Color Dropout   Paper Options   Setting   Information |      |
| Rotate Image                                                                |      |
| Rotate Degrees : None                                                       |      |
| Blank Page Removal                                                          |      |
| □ Blank Page Removal Threshold :                                            |      |
| Edge Fill                                                                   |      |
| © White<br>© Black                                                          |      |
| Image Control Options                                                       |      |
| Mirror Mirror                                                               |      |
|                                                                             | _    |
|                                                                             |      |
|                                                                             |      |
|                                                                             |      |
|                                                                             |      |
|                                                                             |      |
| Defaults   Scan   C                                                         | lose |

The Option tab dialog box

|                       | Choice: Book, Fanfold.                                                                                                    |
|-----------------------|----------------------------------------------------------------------------------------------------|
|                       | This is applied to double-sided<br>document which are viewed in<br>portrait are sometime fed into the<br>scanner in landscape or vice versa. |
| Flip Side<br>Rotation | Select "fanfold" to rotate the image of the reverse side to 180 degrees.                                                                     |

If "Book" is selected, the image of the reverse side will not be rotated.

The following illustration shows the documents which should be viewed in portrait are fed into the scanner in landscape

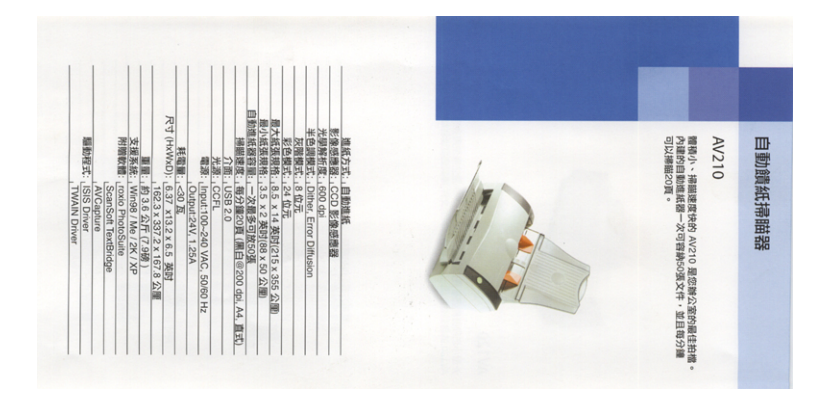

**Rotate Image** Choose the rotation angle from the drop down list if you wish to rotate your scanned image.

Choice: None, 90°CW(clockwise), 90°CCW(counter clockwise), 180°.

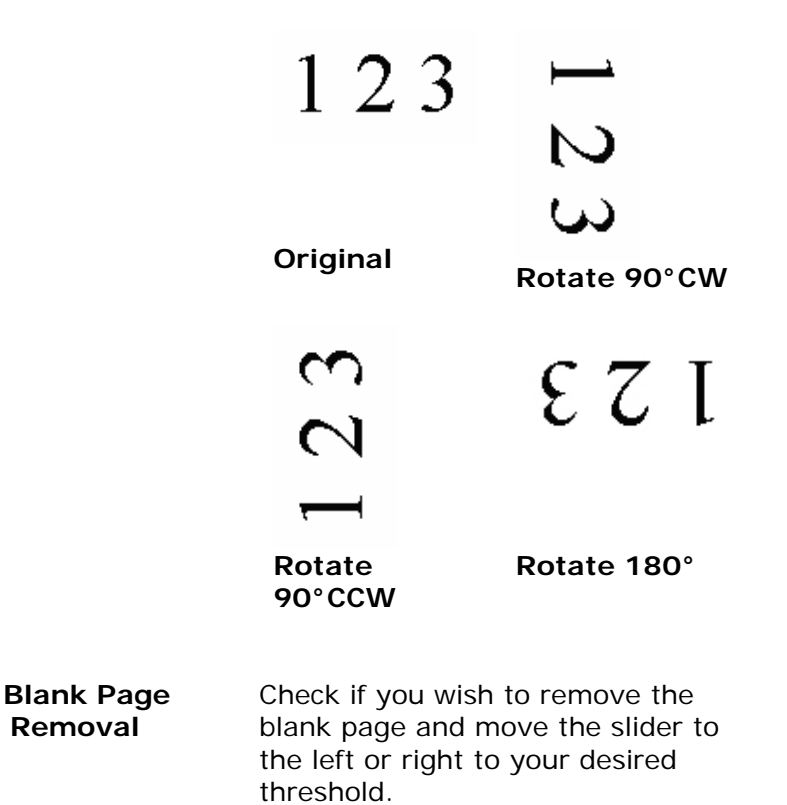

## Edge Fill

Check White or Black if you wish to add white or black edge on the border of your scanned image. Enter the value from 0 to 5 mm. Default value is 0.

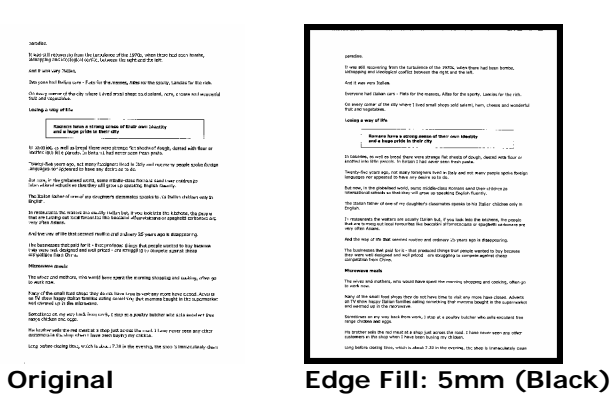

#### Image Control Option

Check the Mirror box if you wish to reverse the right and left side of your image.

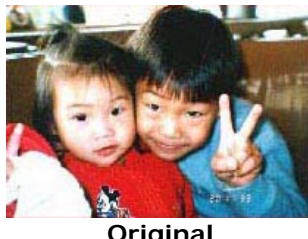

Original

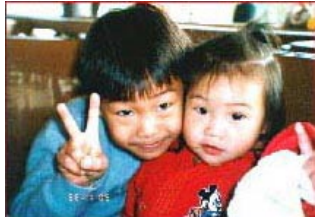

The Mirror Effect

## 4.7 The Setting Tab

| The Setting tab allows | you to set the | following settings: |
|------------------------|----------------|---------------------|
|------------------------|----------------|---------------------|

| Scanner Properties                                                          |              | × |
|-----------------------------------------------------------------------------|--------------|---|
| Image   Compression   Color Dropout   Paper   Options Setting   Information |              |   |
| Energy Saving Control                                                       |              |   |
| Energy Saver                                                                | ▶ 15 minutes |   |
|                                                                             |              |   |
|                                                                             |              |   |
| ✓ Show Scanning Progress                                                    |              |   |
| ✓ Show Warning Message                                                      |              |   |
| Save Settings after Closing                                                 |              |   |
|                                                                             |              |   |
|                                                                             |              |   |
|                                                                             |              |   |
|                                                                             |              |   |
| Defaults                                                                    | Scan Close   |   |

#### The Setting tab dialog box

| Energy Saving<br>Control  | Check the <b>Enable Energy Saver</b> box<br>and move the slider to the right to set<br>the amount of time to start the energy<br>saver after your last action. The range<br>is from 1 to 720 minutes. The default<br>is 15 minutes. |
|---------------------------|----------------------------------------------------------------------------------------------------|
| Show Scanning<br>Progress | Check and the scanning progress bar will be shown during scanning.                                                                                                    |

| Show Warning<br>Message        | Check to show the warning messages<br>such as "ADF pad count exceeds<br>50,000 scans (the number varies based<br>on type of scanner). Please replace the<br>ADF pad and reset the pad count."    |
|--------------------------------|----------------------------------------------------------------------------------------------------|
| Save Settings<br>after Closing | Check to save your scanner properties<br>settings after leaving the dialog box.<br>Next time when you open the Scanner<br>Properties dialog box, the previously<br>saved settings will be shown. |

## 4.8 The Information Tab

The Information tab displays the following system and scanner information.

## The Information tab dialog box

### The "Report" button :

If you encounter any error message while using the scanner, click the Report button. A report.txt file (C:\AVxxx) will be generated. Please send this file to the nearest service center for trouble shooting.

### The "Reset Pad Count" button \_ :

After scanning approximately 50,000 pages (the number varies based on type of scanner) through the Auto Document Feeder (ADF), the ADF pad may be worn out and you may experience problems with document feeding. In this case, it is highly recommended to replace the ADF pad with a new one. (Please refer to the manual for proper replacing procedure.) For ordering the ADF pad, please consult your nearest dealer. After replacing the ADF pad, click the "**Reset Pad Count**" button to reset the pad count.

### The "Reset Roller Count" button \_ :

After scanning approximately 200,000 pages (the number varies based on type of scanner) through the ADF, the ADF roller may be worn out and you may experience problems with document feeding. In this case, it is highly recommended to replace the ADF roller with a new one. (Note the replacement of the ADF roller has to be performed only by authorized service center. Therefore, please return your scanner for roller replacement.) After replacing the ADF roller, click the "**Reset Roller Count**" button to reset the roller count.

#### Note :

The lifetime and the replacing procedure vary based on type of scanner. Please consult your nearest dealer for more details.

# 5. Using the Buttons

The following picture shows the 3 buttons and 1 function screen on the scanner.

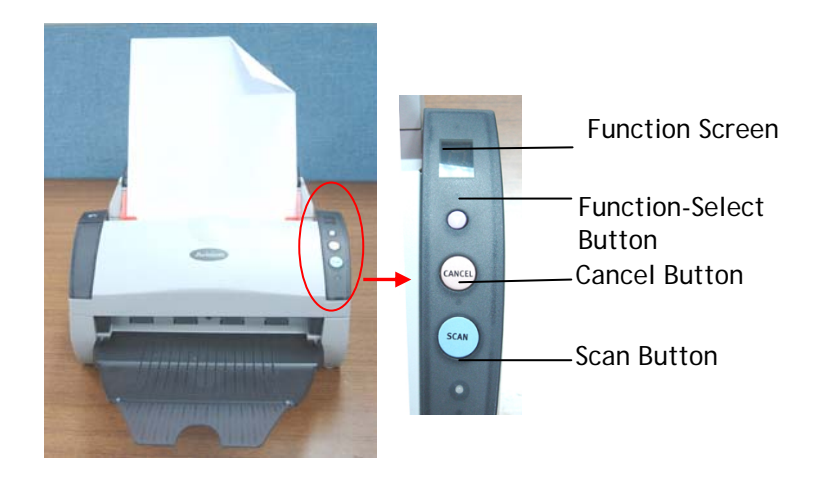

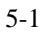

## To Start Button Capture,

After the scanner driver is successfully installed, the Button Capture program should be also installed to your computer. The Button capture is a very useful program which you can customize the button's function. On your Windows system screen, click Start>Programs>Scanner AVXXX (your scanner model)>Preferences to display the Button Capture dialog box as shown below.

| 😻 Button Capture |                         |          |                 |
|------------------|-------------------------|----------|-----------------|
| Scan Setting     |                         |          | -Function Items |
| Page Size        | A4 💌                    | 🗖 Duplex | Function 1      |
| Resolution       | 200 💌                   | Invert   | C Function 2    |
| Image Type       | LineArt 💌               |          | C Function 3    |
| Save Format      | PDF                     |          | C Function 4    |
| Scan Path        | c:\temp                 | Browse   | C Function 5    |
| Function         | Scan To File 💌          |          | C Function 6    |
| Image Editor     | C:\WINNT\System32\mspai | Ð        | C Function 7    |
| Contrast         |                         | 0        | C Function 8    |
| Brightness       |                         | 0        | C Function 9    |
| Avision          | 1                       | OK Canad |                 |
|                  | 1 million .             |          |                 |
|                  | and in                  |          |                 |
|                  |                         |          |                 |

The Button Capture dialog box consists of a scan setting area at the left, a function items area at the right, and a series of action buttons at the bottom.

| 5 | 2  |
|---|----|
| J | -2 |

| Function<br>Number | Default Settings                                        |
|--------------------|---------------------------------------------------------|
| Function 1         | A4, 200 dpi, Gray, JPEG, C:\temp, Scan to File          |
| Function 2         | A4, 200 dpi, True Color, PDF, C:\temp,<br>Scan to File  |
| Function 3         | A4, 200 dpi, True Color, JPEG, C:\temp,<br>Scan to File |
| Function 4         | A4, 200 dpi, LineArt, TIFF, C:\temp, Scan to Printer    |
| Function 5         | A4, 200 dpi, LineArt, PDF, C:\temp, Scan to E-mail      |

The default settings of Function 1 to 5:

## Description on the Button Capture dialog box:

The above scan settings are quite intuitive. You can set up your desired scan properties in this area. The Scan Path setting is where your scanned image resides.

The Function setting lets you link your scanned image to an application, such as Scan to File (save your scanned image to a designated path), Scan to Email (send your scanned image to Microsoft Outlook as an attachment), Scan to Printer (send your scanned image to your printer), or Scan to Application (enable the Image Editor setting and to send your scanned image to the application). When the Image Editor setting is enabled, it allows you to select your desired image editing application.

There are 9 arbitrary item names in the Function Items area, in which all of the 9 item names are changeable. From top to bottom, these arbitrary item names correspond to the  $1 \sim 9$ digits displayed on the Function Screen. In other words, you can pre-define up to 9 different functions for the Scan button, and then select one of them from the Function Screen on the scanner.

## The following steps show how to define or rename the function button:

1. Right-click on any of the 9 item names in the Function Items area and then select Rename.

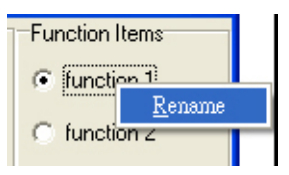

2. Replace the current item name with your preferred name in the Rename dialog box, and then click OK.

| Rename                  |        | × |
|-------------------------|--------|---|
| Please input a new name |        |   |
| Scan 1                  |        |   |
|                         |        |   |
| ОК                      | Cancel |   |

- 3. Set up all preferred settings in the Scan Setting area.
- 4. Click the Apply button, and then the OK button to finish defining your first function item.

Now, repeat the above steps to subsequently define the rest buttons in the Function Items area if necessary.

## The following steps show how to use the one touch button on the scanner:

- 1. By pressing the Function-Select button on the scanner, select one of the digit numbers in the Function Display screen, which corresponds to its pre-defined function name.
- 2. Press the Scan button () on the scanner.
- 3. The scanner starts scanning with all the settings defined on this selected function name.

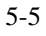

## 6. Maintenance

## 6.1 Cleaning the ADF

From time to time the pad assembly and feeding rollers may become contaminated with ink, toner particles or paper dust. In this case the scanner may not feed documents smoothly. If this occurs please follow the cleaning procedures to return your machine to its original state.

## **The Cleaning Procedures**

- 1) Soak a cotton swab with some isopropyl alcohol. (95%).
- 2) Press the push button on the upper-left. Open the front door slightly to the left. Wipe the upper feeding roller by moving the swab from side to side. Rotate the roller forward with your finger and repeat the cleaning steps above until the entire roller is cleaned.
- 3) Wipe the pad in one direction from top to bottom or the other way around. Be careful not to damage the pick springs.
- 4) Close the scanner front door. Your scanner is now ready for use.

6-1

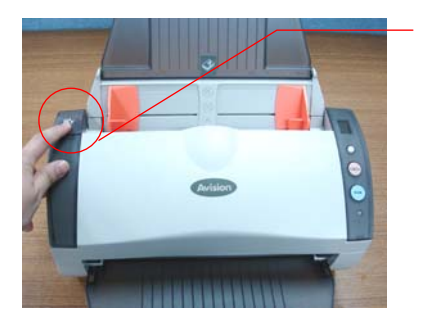

Push button

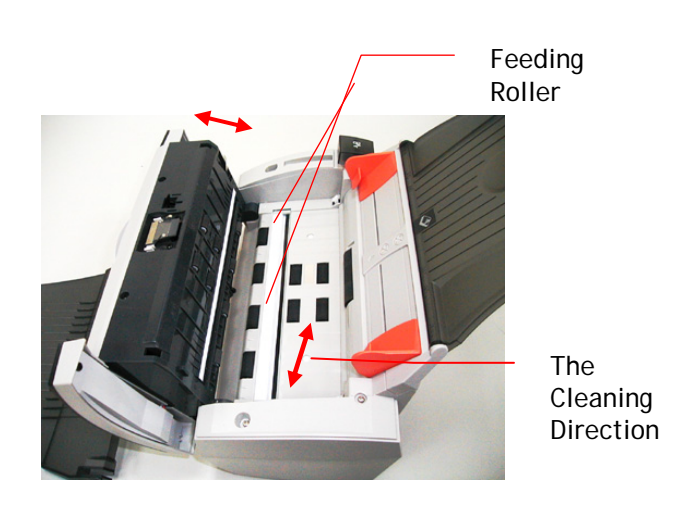

## 6.2 Cleaning the Calibration Area

As shown below, clean the calibration area (white glass) with an air-blower or a small brush to rid the board of dust or dirt. Please handle with care and dexterity.

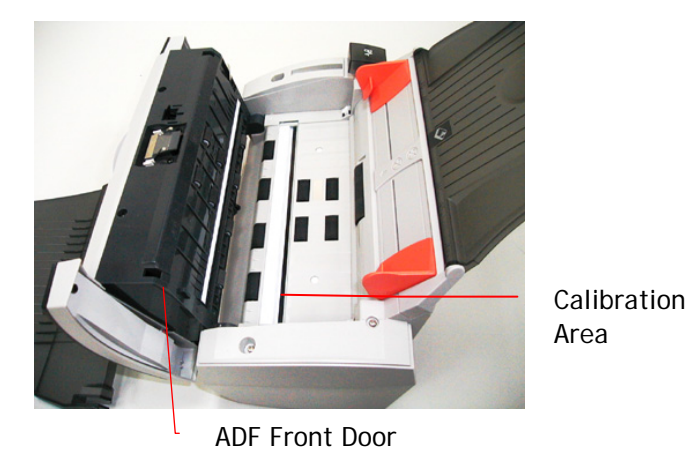

## 6.3 Replacing the Snap-in Pad Module

After scanning approximately 20,000 pages through the ADF, the pad may be worn out and you may experience problems with document feeding. In this case, it is highly recommended to replace the pad module with a new one. For ordering the pad module, please consult your nearest dealer and follow the procedure below to replace it.

#### **Disassembling Procedure**

1. Press the Paper jam clearing button on the upper-left

corner.

- 2. Gently open the ADF Front cover to the left.
- 3. Press both arms of the ADF snap-in pad module inwardly with your fingers to pull out the ADF snap-in pad module.

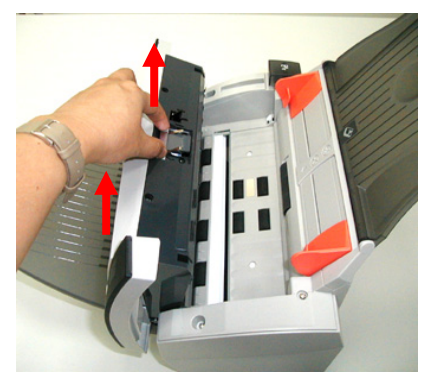

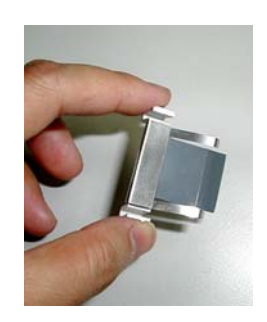

### Assembling Procedure

- 1. Take out the ADF pad module from the box.
- 2. Press both arms of the ADF snap-in pad module inwardly with your two fingers.
- 3. Place it into the holes until it snaps into place.

# 7. Troubleshooting

## 7.1 Clearing a Paper Jam

In the event of a paper jam, follow the procedures below to remove the paper:

- 1. Press the ADF Release Button on the left side. Gently open the Scanner Front Door to the left.
- 2. Carefully pull the paper out of the ADF unit.
- 3. Close the scanner front door. Your Scanner is now ready to use.

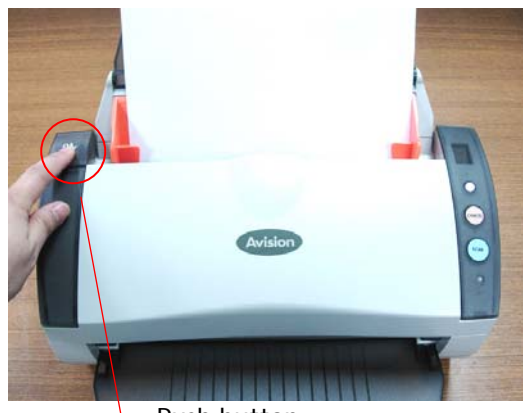

Push button

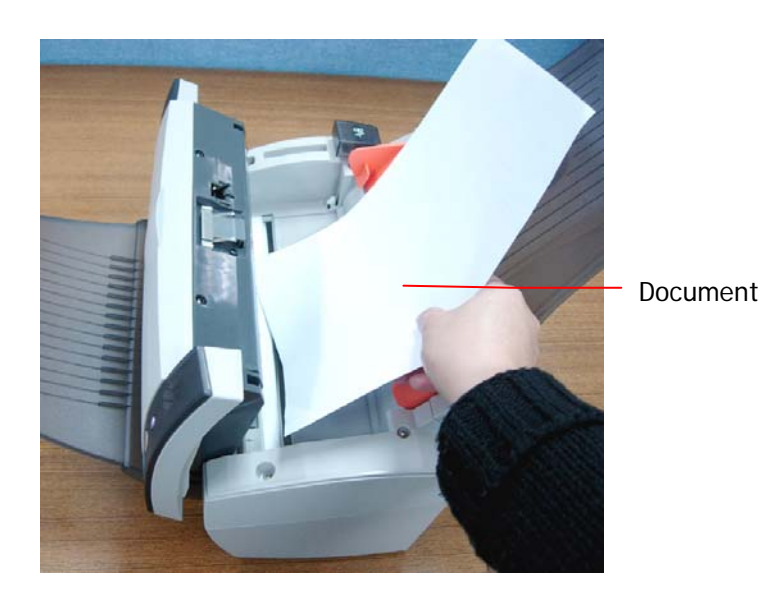

7-2

## 7.2 Questions and Answers

Question: Paper becomes jammed during scanning.

Answer: 1) Open the scanner front door.

- 2) Pull out the jammed paper carefully.
- 3) Close the scanner front door.
- Question: More than one sheet of paper are fed into the scanner.
- Answer: 1) Open the scanner front door.
  - 2) Remove the multi-fed sheets of paper.
  - 3) Close the scanner front door.
  - 4)Flatten the corners and edges. Loosen the paper before putting it into the paper guide again.
  - 5) Check the feeding roller condition. If necessary, follow the cleaning directions in section 5.1 and perform the cleaning.

Question: Paper becomes skewed in the scanner.

- **Answer:** 1) Use the slide guide to keep the paper path straight.
  - Check the condition of the feeding roller. If necessary, follow the cleaning directions in Section 5.1 and perform the cleaning.

- **Question:** Why is it my scanned image always comes out too dark?
- Answer: 1) Modify the Gamma setting to 1.8 for your monitor and, when printing, set Gamma to 2.2 for your printer.
  - 2) Use the Brightness setting of the TWAIN user interface to get a brighter image.
- Question: Sometimes it seems the scanner does not detect paper?
- Answer: The scanner paper sensor is located at the center of the paper guide. Please place the document you need to scan on the paper guide and use the slide guides to keep the paper path straight.

#### 7.3 Technical Service

Before contact Avision, please prepare the following information:

- Scanner serial & revision number (located on the bottom of the scanner);
- Hardware configuration (e.g., your host CPU type, RAM size, free disk space, display card, interface card);
- The name and version of your scanning software application;
- The version of your scanner driver.

Please call us at:

#### Headquarter Avision Inc.

No. 20, Creation Road I, Science-Based Industrial Park, Hsinchu 300, Taiwan, ROC TEL: +886 (3) 578-2388 FAX: +886 (3) 577-7017 E-MAIL: <u>service@avision.com.tw</u> Web Site: http://www.avision.com.tw

## **US and Canada Area**

Avision Labs, Inc. 6815 Mowry Ave., Newark CA 94560, USA TEL: +1 (510) 739-2369 FAX: +1 (510) 739-6060 E-MAIL: <u>support@avision-labs.com</u> Web Site: http://www.avision.com

# 8. Specifications

All specifications are subject to change without notice.

| Model Number :      | 300500003                                |
|---------------------|------------------------------------------|
| Scanner Type:       | Desktop sheet-fed                        |
| Optical Resolution: | 600 dpi * 1200 dpi                       |
| Scanning Modes:     | Black & White                            |
|                     | Gray                                     |
|                     | Color                                    |
| ADF Capacity:       | Up to 50 pages                           |
| Document Size:      | Letter, legal, A4, B5, A5, business card |
| Max. Document Size: | 8.5"x14" (ADF)                           |
| Min. Document Size: | 3.5" x 2" (ADF)                          |
| Paper Weight:       | 16 lbs. to 24 lbs.                       |
| Interface:          | Hi-speed USB 2.0                         |
| Power Source:       | 100~240V, 50/60Hz,                       |
|                     | 24V, 2.0A (for power adapter)            |
| Power Consumption:  | <30W (operation)                         |
|                     | <12W (standby)                           |
| Dimensions: (WxHxD) | 162 mm x 337 mm x 167 mm                 |
| Weight:             | 3.6 kgs/7.8 lbs                          |
|                     |                                          |

## Index

а

А Additional Length Detection, 4-24 Β B&W, 4-6 Background Level, 4-17 **Binarization** Dynamic Threshold, Fixed Processing, 4-7 Blank Page Removal, 4-28 Brightness, 4-9 С Color, 4-6 Color Dropout Remove Red, Remove Green, Remove Blue, 4-16 Contrast, 4-9 Cropping Automatic, Fix to Transport, EOP Detection, 4-20 D default settings, 4-3 Deskew, 4-23

Ε Edge Fill, 4-29 Energy Saving, 4-30 F Filter Threshold, 4-17 G G4, 4-14 Gray, 4-6 Ι Invert, 4-11 J JPEG, 4-14 Μ Mirror, 4-29 Multi-Feed Detection, 4-24 0 OverScan, 4-23 R Reset Pad Count, 4-33 **Reset Roller Count, 4-33** Resolution, 4-10 Rotate Image, 4-28 S Scan Area, 4-23